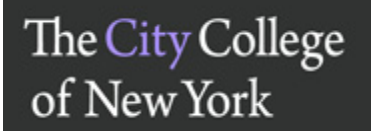

VisQuick Guide

# Granting enrollment permissions from Faculty Center

(last update: August 3, 2017)

NOTE: You can only give permissions if you have the appropriate CUNYfirst role. Please contact your Departmental Point Person for more info

> First, navigate to Faculty Center in CUNYfirst.....

# **NOTE:** How enrollment works under CUNYfirst

- Students enroll with CUNYfirst
- For most special cases (over-tallies, waiving prereqs, etc), advisors/administrators do not enroll students....
- Instead, CUNYfirst is used to give **permissions** to students to enroll in individual courses
- The students must then execute the permission, possibly within a short time-frame
- NOTE: If a student wishes to retake a course for which they did not receive an 'F,' they must see a professional advisor!

### 1. Click the Class Permissions icon"

| $\bigcap$ | Faculty C                      | enter                  | Adviso      | r Center     |           | 1              | Search     |                    |               |
|-----------|--------------------------------|------------------------|-------------|--------------|-----------|----------------|------------|--------------------|---------------|
|           | my schedule                    | class roster           | grade       | roster       | coa ros   | ster           | my textboo | ks                 |               |
| Fac       | culty Cente                    | r                      |             |              |           |                |            |                    |               |
| My        | Schedule                       |                        |             |              |           |                |            |                    |               |
| 201       | 7 Fall Term   C                | City College           | chan        | ge term      | [         | <u>My Exam</u> | n Schedule |                    | ]             |
| Selec     | ct display optior              | a: O Show All (        | Classes     | ○ Show Enrol | led Class | ses Only       |            |                    |               |
|           | Icon Legend:                   | 👬 Class Roster         | 퉳 Class P   | Permissions  | 🖉 Gra     | ade Roster     | 🛐 Posted G | rade Roster        |               |
| My        | Teaching Sche                  | dule > 2017 Fall Ter   | m > City Co | llege        |           |                |            |                    |               |
|           |                                |                        |             |              |           | View All       | a 🔛        | First 🚺 1-         | -3 of 3 🕨 La  |
|           | Class                          | Class Title            | Enrolled    | Days & Times | 1         |                | Room       | Class D            | ates          |
| 20        | <u>BIO B9901-Q3</u><br>(22333) | Thesis Research (Lectu | re) 0       | ТВА          |           |                | ТВА        | Aug 25,<br>Dec 20, | 2017-<br>2017 |
| 50        | BIO V9204-Q4<br>(22332)        | Advanced Study (Lectu  | re) 0       | ТВА          |           |                | ТВА        | Aug 25,<br>Dec 20, | 2017-<br>2017 |
| Sp        | BIO 30200-Q5<br>(22323)        | Honors (Lecture)       | 0           | ТВА          |           |                | ТВА        | Aug 25,<br>Dec 20, | 2017-<br>2017 |

View Weekly Teaching Schedule

**Jay Edelman** 

Go to top

My Exam Schedule > 2017 Fall Term > City College

You have no final exams scheduled at this time.

Go to top

| Permission to Add             | Permission to Drop       |                           |                                        |                          |
|-------------------------------|--------------------------|---------------------------|----------------------------------------|--------------------------|
| Course ID:                    | 043534                   | Course Offering Nbr:      | 1                                      |                          |
| Term:                         | 2017 Fall Term           | Undergrad                 |                                        | These                    |
| Subject Area:<br>Catalog Nbr: | BIO<br>10200             | BIO - Biology             |                                        | THC3C                    |
| Class Section Data            | 10200                    |                           | Find View All First                    | settings                 |
| Session: 1                    | Regular Academic Session | n Class Nbr: 22259        | Class Status: Active                   | 56661185                 |
| Class Section: 2PS            | i                        | Class Type: Enrollment S  | ection                                 | control tho              |
| Component: Lect               | ure                      | Instructor: Grigoryev, Ye | vgeniy Aleksandrovich                  | control the              |
| Student Specific Pe           | ermissions               | Enrl Cap: 22 Tot          | Enrl: 22                               | default                  |
|                               |                          | Wait Cap: 8 Wa            | it Tot: 2                              |                          |
| <ul> <li>Defaults</li> </ul>  | 08/30/2017               |                           |                                        | Permissions              |
| Permission Valid F            | For:                     |                           |                                        | 1 CITII3510115           |
| Closed Class                  | Requisites               | Not Met                   | Career Restriction                     | (settings here will      |
|                               |                          |                           |                                        | control default settings |
| Assign More Permiss           | ions: Generate           |                           |                                        |                          |
| Class Permission Da           | ta                       | Persona                   | alize   Find   🖾   🛗 🛛 First 🚺         | TOr all new Permissions  |
| General Info Perr             | mission Comments Upo     | dated By                  |                                        | — Permissions are        |
| Seq # Number ID               | Name                     | Status                    | Permission<br>Use Date Expiration Date | described on next page   |
|                               |                          | Netlland                  |                                        |                          |

Save Return to Search Notify

Permission to Add | Permission to Drop

## The meaning of Permissions

|          | ▼ Def                             | aults         |                 |                     |            |                        |                 |             |  |  |
|----------|-----------------------------------|---------------|-----------------|---------------------|------------|------------------------|-----------------|-------------|--|--|
|          | Ехр                               | oiration Date | : 05/23/2018    | þ                   |            |                        |                 |             |  |  |
| Г        | Per                               | mission Vali  | d For:          | Desivisites Net Met |            |                        |                 |             |  |  |
|          |                                   |               | <u>s</u>        |                     |            |                        |                 |             |  |  |
| <u> </u> |                                   |               |                 |                     |            |                        |                 |             |  |  |
|          | Assign More Permissions: Generate |               |                 |                     |            |                        |                 |             |  |  |
|          | Class                             | Permission    | Data            |                     | Personaliz | <u>ze   Find   </u>    | 🛗 🛛 First 🗖 1 d | of 1 🔟 Last |  |  |
|          | Gene                              | eral Info     | Permission Comn | nents Updated By    |            |                        |                 |             |  |  |
|          | Seq #                             | Number        | ID              | Name                | Status     | Permission<br>Use Date | Expiration Date |             |  |  |
|          | 1                                 |               | Q               |                     | Not Used   |                        | 31              | + -         |  |  |

| Permission Type           | Description                                                                   |
|---------------------------|-------------------------------------------------------------------------------|
| Closed Class              | Select to indicate that the student may enroll in the class even though it is |
|                           | closed due to capacity size (similar to SIMS overtally). Note that CUNYfirst  |
|                           | does not have a secondary limit field as SIMS did.                            |
| Requisites Not            | Select to indicate that the student may enroll in the class even though       |
| Met                       | he/she does not have all of the required pre or co-requisites.                |
| Consent Required          | Select to override the consent restriction set when creating the course.      |
|                           | (SIMS permissions)                                                            |
| <b>Career Restriction</b> | Select to allow the student to take a course that violates their degree       |
|                           | requirements – such as allowing an undergraduate student to take a            |
|                           | graduate course.                                                              |

Think of each of the four permission types as a *roadblock* that may or may not be preventing enrollment

> Checking the box removes that roadblock...

Please only apply those permissions that you want your student to have. This will make sure that students will not receive any unnecessary permissions.

| Course ID: 0           | )43534<br>City College      | Course Offering Nbr:      | 1                        |                   |                | If students have  |
|------------------------|-----------------------------|---------------------------|--------------------------|-------------------|----------------|-------------------|
| Term: 2                | 2017 Fall Term              | Undergrad                 |                          |                   |                | already heen      |
| Subject Area: E        | BIO                         | BIO - Biology             |                          |                   |                | uneuuy been       |
| Catalog Nbr: 1         | 10200                       | Found Of Biology 2        |                          |                   |                | aiven nermission  |
| Class Section Data     |                             |                           | <u>Find</u>   <u>Vie</u> | w All First 🚺 1   | l of 10 🚺 Last | given permission. |
| Session: 1             | Regular Academic Session    | Class Nbr: 22259          | Class Statu              | s: Active         |                | for the section,  |
| Class Section: 2PS     |                             | Class Type: Enrollment S  | ection                   |                   |                | alial the (1)     |
| Component: Lectur      | re                          | Instructor: Grigoryev, Ye | vgeniy Aleksano          | Irovich           |                | CIICK THE +       |
| C Student Specific Dem | minology                    |                           |                          |                   |                | corresponding to  |
| Student Specific Peri  | missions                    | Enrl Cap: 22 Tot          | Enrl: 22                 |                   |                |                   |
|                        |                             | Wait Cap: 8 Wa            | t Tot: 2                 |                   |                | student at the    |
| Defaults               |                             |                           |                          |                   |                |                   |
| Expiration Date:       | 08/30/2017                  |                           |                          |                   |                | bottom to create  |
| Permission Valid For   | r:                          |                           |                          |                   |                | a novu normiccior |
| Closed Class           | Requisites Not Me           | t <u>Consent Required</u> |                          | areer Restriction |                | a new permission  |
|                        |                             |                           |                          |                   |                | line              |
| Assign More Permissio  | ns: Generate                |                           |                          |                   |                | iiiie.            |
| Class Permission Data  |                             | Persona                   | lize   Find   🗖          | First 🚺 1         | of 1 🔟 Last    |                   |
| General Info Permis    | ssion Comments Updated E    | y 💷                       |                          |                   |                |                   |
| Seq # Number ID        | Name                        | Status                    | Permission<br>Use Date   | Expiration Date   |                |                   |
| 1                      | Q                           | Not Used                  |                          | 51                | •              |                   |
| Save Return to Sea     | arch Notify<br>sion to Drop | Enter (                   | CCNY                     | ID of             | stud           | ent, or Click     |

r Click "search glass" to search by name

| ✓ Defaults                          |                          |                                            |
|-------------------------------------|--------------------------|--------------------------------------------|
| Expiration Date: 05/23/2018         |                          |                                            |
| Permission Valid For:               |                          |                                            |
| Closed Class Requisites             | Not Met Consent Required | Career Restriction                         |
|                                     |                          |                                            |
| Assign More Permissions             |                          |                                            |
| Class Permission Data               | Person                   | alize   Find   🖾   🛗 First 🚺 1 of 1 D Last |
| General Info Permission Comments Up | dated By                 |                                            |
| Seq # Number ID Name                | Statue                   | Permission<br>Use Date Expiration Date     |
| 1                                   | Not Used                 |                                            |
|                                     | 1                        |                                            |
| •                                   |                          | Note Expiration Date                       |
| Note the four tabs:                 |                          | of Permission. which                       |
| 1) General Info (view shown above   | , Indicates              | you can change                             |
| )Permissions 3)Comment              | whether the              | you can change.                            |
| A) Underted Dy                      | Permission               | For "Closed Class"                         |
| 4) Ориатей Ву                       | hachaan                  | Permissions (over-tally                    |
|                                     | nas been                 | this should be set to th                   |
|                                     | used                     | current day or next da                     |

| Defaults                |                    |                    |                  |                                           |
|-------------------------|--------------------|--------------------|------------------|-------------------------------------------|
| Expiration Dat          | e: 05/23/2018      | þ                  |                  |                                           |
| Permission Va           | lid For:           |                    |                  |                                           |
| Closed Cla              | 155                | Requisites Not Met | Consent Required | Career Restriction                        |
|                         |                    |                    |                  |                                           |
| Assign More Pern        | nissions: G        | enerate            |                  |                                           |
| <b>Class Permission</b> | n Data             |                    | Personalia       | ze   Find   🖾   🛗 🛛 First 🚺 1 of 1 🔟 Last |
| General Info            | Permission Comn    | nents Updated By   |                  |                                           |
| Seq # Number            |                    | Name               | Status           | Permission<br>Use Date Expiration Date    |
| 1                       | Q                  |                    | Not Used         | <b>•</b>                                  |
|                         |                    |                    |                  |                                           |
| Clickin                 | g on " <b>Pern</b> | nission" tab wi    | II allow you     |                                           |
| to set                  | permissio          | ns for individua   | al students      |                                           |
| (re                     | gardless of        | how defaults       | are set)         |                                           |

#### **Over-tally**

|         |                 | 40405400         | 0            |                    |                     | 0                     |        |     |
|---------|-----------------|------------------|--------------|--------------------|---------------------|-----------------------|--------|-----|
| Seq #   | Number          | ID               | Closed Class | Requisites Not Met | Consent<br>Required | Career<br>Restriction |        |     |
| Gener   | al Info Permis  | ssion Comments I | Jpdated By   | )                  |                     |                       |        |     |
| Class F | Permission Data |                  |              | Personal           | lize   Find   🗖     | First                 | 1 of 1 | Las |
| Assign  | More Permissio  | ns: Generate     |              |                    |                     |                       |        |     |

#### Waiving pre/coreqs

## Sample permissions

| 1       | 1                                         | 12135126 |              |                    |                     |                       | <b>F</b> |  |  |  |
|---------|-------------------------------------------|----------|--------------|--------------------|---------------------|-----------------------|----------|--|--|--|
| Seq #   | Number                                    | ID       | Closed Class | Requisites Not Met | Consent<br>Required | Career<br>Restriction |          |  |  |  |
| Gener   | neral Info Permission Comments Updated By |          |              |                    |                     |                       |          |  |  |  |
| Class F | Permission Data                           |          |              | Personal           | ize   Find   💷      | 📶 🛛 First 🛙           | 1 of 1 🔯 |  |  |  |
| Assign  | More Permissio                            | Generate |              |                    |                     |                       |          |  |  |  |

#### **Over-tally AND Waiving pre/coreqs**

| Assign | More Permission | ons: Oenerate        |              | -                  |                     | 11 mar 1              |      |   |
|--------|-----------------|----------------------|--------------|--------------------|---------------------|-----------------------|------|---|
| Gener  | ral Info Perm   | -<br>Ission Comments | Updated By   | Personal           |                     | - Filst               | 1011 |   |
| Seq #  | Number          | ID                   | Closed Class | Requisites Not Met | Consent<br>Required | Career<br>Restriction |      |   |
| 1      |                 | 12135126 Q           |              |                    |                     | 0                     | Ŧ    | = |

#### **Granting Instructor Permission**

| Gener | al Info Permis | sion Comments Up | dated By     | )                 |         |        |  |
|-------|----------------|------------------|--------------|-------------------|---------|--------|--|
| Sea # | Number         | In               | Closed Class | Regulates Not Net | Consent | Career |  |

#### Undergrad taking grad course (or vice versa)

| 1       |                 | 12135126 Q       |              |                    | 0                   |                       | +      | -    |
|---------|-----------------|------------------|--------------|--------------------|---------------------|-----------------------|--------|------|
| Seq #   | Number          | ID               | Closed Class | Requisites Not Met | Consent<br>Required | Career<br>Restriction |        |      |
| Gene    | ral Info Permis | sion Comments Up | dated By     |                    |                     |                       |        |      |
| Class I | Permission Data |                  |              | Personal           | ize   Find   🗖      | 🚻 🛛 First 🔣           | 1 of 1 | Last |
| Assign  | More Permission | Generate         |              |                    |                     |                       |        |      |

| ▼ Defaults                                                                                                    |                                            |                                                            |
|----------------------------------------------------------------------------------------------------|--------------------------------------------|------------------------------------------------------------|
| Expiration Date: 05/23/2018                                                                                                    |                                            |                                                            |
| Permission Valid For:                                                                                                    |                                            |                                                            |
| Closed Class Requisites Not Met                                                                                                    | Consent Required                           | Career Restriction                                         |
|                                                                                                    |                                            |                                                            |
| Assign More Permissions: Generate                                                                                                    |                                            |                                                            |
| Class Permission Data                                                                                                    | Personalize                                | Find   🖾   🛗 First 🚺 1 of 1 🚺 Last                         |
| General Info       Permission       Comments       Updated By       Image: Comments         Seq       ID       Image: Comments       Image: Comments         1       12135126       Took equivalent of Bio 10100 at the second second | at Jedi Academy                            |                                                            |
| Return to Search Notify<br>Permission to Add Permission & Drop<br>1. After setting<br>Permissions, click<br>on "Comments" tab                                                                                                    | 2. Enter reas<br>Permission. C<br>THAT YOU | on for granting the<br>CONY POLICY STATES<br>MUST DO THIS. |

| Closed Class            | Requisites Not Met  | Consent Required               | Career Restriction             |
|-------------------------|---------------------|--------------------------------|--------------------------------|
|                         |                     |                                |                                |
| ssign More Permissions: | Generate            |                                |                                |
| Class Permission Data   |                     | Personalize   F                | ind   🖾   🛗 🛛 First 🚺 1 of 1 🚺 |
| General Info Permission | Comments Updated By |                                |                                |
| Seq # Number            | ID                  | Updated By                     |                                |
| 1                       | 12135126 🔍 🥂        | Edelman,Jay                    | •                              |
| Save Return to Search   | to Drop             | The "Updated E<br>indicate who | By" tab will gave the          |

| Permission to Add                            | Permission to Drop                         |                                               |                                            |                   |
|----------------------------------------------|--------------------------------------------|-----------------------------------------------|--------------------------------------------|-------------------|
| Course ID:<br>Academic Institution:<br>Term: | 043534<br>City College<br>2018 Spring Term | Course Offering Nbr:<br>Undergrad             | 1                                          | <b>Use arrows</b> |
| Subject Area:                                | BIO                                        | BIO - Biology                                 |                                            |                   |
| Catalog Nbr:                                 | 10200                                      | Found Of Biology 2                            |                                            | here for          |
| Class Section Data                           |                                            |                                               | Find   View All First 🚺 1 of 10 🚺 Las      | <u>t</u>          |
| Session: 1                                   | Regular Academic Session                   | Class Nbr: 24075                              | Class Status: Active                       | multiple          |
| Class Section: 1GJ                           | l                                          | Class Type: Enrollment Se                     | ction                                      | · · ·             |
| Component: Lect                              | ture                                       | Instructor: Grigoryev, Yev<br>Bobe, Daija Tia | geniy Aleksandrovich<br>ane                | section courses   |
| ✓ Student Specific Pe                        | ermissions                                 | Enrl Cap: 21 Tot E                            | inrl: 0                                    |                   |
|                                              |                                            | Wait Cap: 0 Wait                              | : <b>Tot</b> : 0                           |                   |
| ▼ Defaults                                   |                                            |                                               |                                            |                   |
| Expiration Date:                             | 05/23/2018                                 |                                               |                                            | Also: see         |
| Permission Valid F                           | For:                                       |                                               |                                            |                   |
| Closed Class                                 | Requisites Not Me                          | t <u>Consent Required</u>                     | Career Restriction                         | next slide        |
|                                              |                                            |                                               |                                            | next shac         |
| Assign More Permiss                          | ions: Generate                             |                                               |                                            |                   |
| Class Permission Da                          | ta                                         | Personali                                     | ize   Find   🖾   🏥 🛛 First 🚺 1 of 1 🔟 Last |                   |
| General Info Perm                            | nission Comments Updated B                 | y 💷                                           |                                            |                   |
| Seq # Number                                 | ID                                         | Updated By                                    |                                            |                   |
|                                              | 12135126                                   | Edelman,Jay                                   |                                            |                   |
| Save Return to S                             | earch Notify                               |                                               | 7                                          |                   |

Permission to Add | Permission to Drop

When done, click '+' to add another student, or click "Save" to.... Save! But, before saving, SEE NEXT SLIDE

| T Defau                                                                                                    | ilts<br>ation Date: 05/23/2 | 2018           | _               |                 |          | _                  |  |
|----------------------------------------------------------------------------------------------------|-----------------------------|----------------|-----------------|-----------------|----------|--------------------|--|
| Permi                                                                                                    | ssion Valid For:            |                |                 |                 |          |                    |  |
| C                                                                                                    | Closed Class                | Req            | uisites Not Met | Consent Require | <u>d</u> | Career Restriction |  |
|                                                                                                    |                             |                | Message         |                 |          |                    |  |
| Assign More Permissions: General General Info Permission Comments Would you like to apply class permission for this student for all sections of this course? (30002,211) |                             |                |                 |                 |          |                    |  |
| 1                                                                                                    | Number                      | 12135126       | Q               | Edelman,Jay     |          | Đ                  |  |
| Save Sermission t                                                                                                    | Return to Search            | Notify<br>Drop |                 |                 |          |                    |  |

Clicking on "Save" will bring up a dialog box that allows the permissions you entered to be set for all sections of the course. *This only happens the FIRST time you Save for a particular student in a particular course, ......SO BE CAREFUL!* 

SUPER IMPORTANT NOTE: For "Closed Class" Permissions (Overtallies), you should ALWAYS click "No." For other Permissions, you can click "Yes," though depts. may inform you of exceptions